## 利用に応じた設定に変える(ナビ設定)

| 探 | 索案内設定(続き)                                                                                                    |                                                                                                    | 項目                                       |                       |                          | 設定                                                                                                 |                                  |
|---|----------------------------------------------------------------------------------------------------|----------------------------------------------------------------------------------------------------|------------------------------------------|-----------------------|--------------------------|----------------------------------------------------------------------------------------------------|----------------------------------|
| 1 | ツートップメニューから、<br>「情報 設定」を選ぶ                                                                                                    | <b>方面看板</b><br>方面看板を表示する/した                                                                                               | (☞35ページ)<br>ないを設定する。                     | ●「 <b>表</b><br>●「表    | <b>示する</b> 」<br>示しない」    | . 一般道でのルート案内中、方面看板が表示され<br>. 方面看板は表示されません。                                                         | します。                             |
|   |                                                                                                    | <b>レーン看板</b> (☞35ページ)<br>レーン看板を表示する/しないを設定する。                                                                             |                                          | ●[ <b>表</b>           | <b>示する</b> 」<br>示しない」    | . 一般道でのルート案内中、レーン看板が表示さ<br>. レーン看板は表示されません。                                                        | れます。                             |
|   |                                                                                                    | <b>カーブ案内</b><br>カーブ案内する/しないを設定する。                                                                                         |                                          | ●「 <b>す</b><br>●「し    | ●「 <b>す る</b> 」          |                                                                                                    |                                  |
| 2 | CHARACTER THE DUMUNT THE ANS ATTRACT THE ANS ATTRACT THE ANS ATTRACT THE ANS ATTRACT THE ANS ATTRACT THE ANS ATTRACT THE ANS ATTRACT THE ANS ATTRACT THE ANS A TTACH AND A TTACH AND A TTAC | 合流案内 (☞85ページ)<br>合流案内する/しないを設定する。                                                                                         |                                          | ●「 <b>す</b><br>●「し    | ●「 <b>す る</b> 」          |                                                                                                    |                                  |
|   |                                                                                                    | <b>分岐名称案内</b><br>分岐名称案内する/しないを設定する。                                                                                       |                                          | ●「 <b>す</b><br>●「し    | <ul> <li>●「する」</li></ul> |                                                                                                    |                                  |
|   |                                                                                                    | 事故多発地点                                                                                                    | マーク表示 (☞34ページ)<br>マークを表示する/しないを設定する。     | ●「 <b>表</b><br>●「表    | <b>示する</b> 」<br>示しない」    | . 事故多発地点のマークが表示されます。<br>. 事故多発地点のマークは表示されません。                                                      |                                  |
| 3 | 探索案内設定<br>を選ぶ<br>#10年-549<br>#10年-549<br>「探索内設定<br>「ないていたい」<br>システム設定                                                                                                    |                                                                                                    | <b>音声案内</b> (☞84ページ)<br>音声案内する/しないを設定する。 | ●「 <b>案</b><br>●「案    | <b>内する</b> 」<br>内しない」    | . 事故多発地点手前の約300 m で音声案内され<br>. 事故多発地点は音声案内されません。                                                   | します。                             |
|   |                                                                                                    | <b>ルートガイド</b> (11335ページ)<br>ルートガイドを表示する/しないを設定する。                                                                         |                                          | ●「表<br>●「 <b>表</b>    | 示する」<br><b>示しない</b> 」    | . 一般道でのルート案内中、ルートガイドが表示<br>. ルートガイドは表示されません。                                                       | えされます。                           |
|   |                                                                                                    | 残距離表示           目的地/経由地のどちらま                                                                                              | (☞35ページ)<br>での残距離を表示するかを設定する。            | ●「目<br>●「経            | 的地」<br><b>由地</b> 」       | . 自車位置から目的地までの距離と到着予想時刻<br>. 自車位置から経由地までの距離と到着予想時刻                                                 | 刻を表示。<br>刻を表示。                   |
| 4 | 設定したい項目を選ぶ                                                                                                    | 到着予想時刻                                                                                                    | (☞35ページ)                                 | ●「自                   | 動」                       | 車速信号をもとに、自動的に到着予想時刻が言                                                                              | 算されます。                           |
|   |                                                                                                    | <ul> <li>到着予想時刻を算出する方法(自動/手動)を選ぶ。</li> <li>●通常は「自動」に設定してください。</li> <li>目的地方向直線</li> <li>目的地方向直線を表示する/しないを設定する。</li> </ul> |                                          | ●[手<br>高〕<br>事        | 動」<br>東道路/一般道路の平均        | <ul> <li>●「高速道路」</li> <li>● 平均車速を入力する。(調整範囲</li> <li>●「一般道路」</li> <li>● 平均車速を入力する。(調整範囲</li> </ul> | ]:10~180 km/h)<br>]:10~180 km/h) |
|   |                                                                                                    |                                                                                                    |                                          | ●「表                   | 示する」<br><b>示しない</b> 」    | 」                                                                                                  | 0                                |
| 5 | ▲」(《 ・ ) と、 ・ 、 と 、 、 ・ ・ ・ と 、 、 ・ ・ ・ ・ ・ ・ ・                                                                                                    | <b>ルートスクロール</b> (11881ページ)<br>ルートスクロールする/しないを設定する。                                                                        |                                          | ● [ す<br>● [ <b>し</b> | る」<br>ない」                | . ルート案内中、ルートに沿ってスクロールし、ルー<br>. ルートスクロールされません。                                                      | トを確認できます。                        |
|   |                                                                                                    |                                                                                                    |                                          | (太字                   | はお買い上げ時の設定で              | <u>、</u> す。)                                                                                       |                                  |

(太子はお買い上げ時の設定です。)

設定